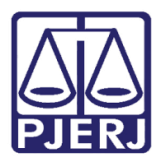

Manual do Usuário

# Alterações no Andamento de Conclusão.

DCP – Processo Eletrônico – Fluxo Automatizado -JEC.

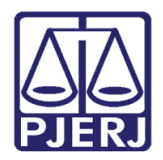

# **SUMÁRIO**

| 1. | Intro | odução                                        | 3  |
|----|-------|-----------------------------------------------|----|
| 2. | Alte  | erações no Andamento de Conclusão             | 3  |
| •  | 2.1   | Fluxo                                         | 3  |
| -  | 2.2   | Tela de Andamento de Conclusão – Novas opções | 6  |
| 3. | Hist  | tórico de Versões                             | 12 |

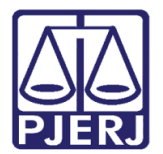

# Alterações no Andamento de Conclusão

# 1. Introdução

As alterações, no sistema DCP, aqui apresentadas, visam dar maior celeridade ao ciclo de vida processual, automatizando tarefas rotineiras e liberando os funcionários do cartório para outras tarefas mais complexas.

# 2. Alterações no Andamento de Conclusão

## 2.1 Fluxo

O novo fluxo do Fechamento do Andamento de Conclusão, no DCP, incluindo automatizações é o seguinte:

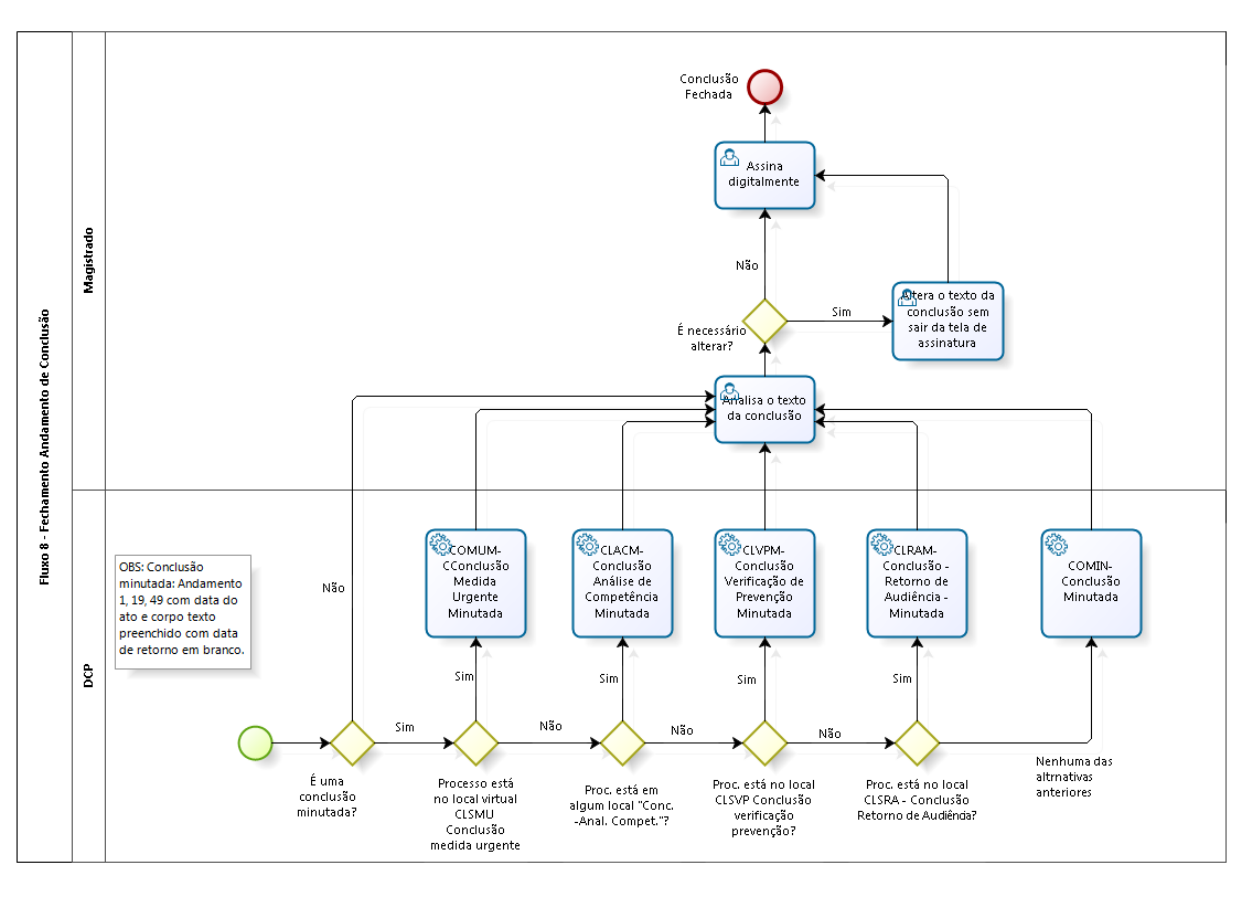

Figura 1 - Fluxo do Fechamento do Andamento de Conclusão

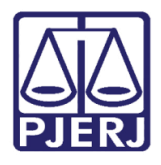

### Poder Judiciário do Estado do Rio de Janeiro

Diretoria-Geral de Tecnologia da Informação e Comunicação de Dados Departamento de Atendimento e Suporte ao Usuário

Quando se tratar de uma Conclusão Minutada originada de um Andamento "1 – Conclusão ao Juiz", "19 – Conclusão ao Juiz Vinculado" ou "49 – Conclusão ao Juiz Tabelar", ao ser <u>gravada</u> conclusão, com a <u>data do ato</u> (Despacho/Sentença/Decisão) preenchida e com a <u>data de retorno</u> em branco, o sistema colocará automaticamente o processo em um determinado Local Virtual para facilitar a análise do magistrado no momento da assinatura.

No exemplo a seguir, temos um **Andamento** "1 – Conclusão ao Juiz", a <u>data do ato</u> está preenchida, a <u>data de retorno</u> está em branco e o processo vem do **Local Virtual** "Conclusão de Medida Urgente (CLSMU)". Ao Gravar, o sistema colocará automaticamente no **Local Virtual** "Conclusão Medida Urgente Minutada (COMUM)".

| Andamento de Processos - Cartório do 1º Juizado Especial Cível (VIVIANECPC)                                                                                       |                       |
|----------------------------------------------------------------------------------------------------|-----------------------|
| Processo: 0000030-40 2018.8.19.0021 Distribuição: 11/01/2018                                                                                                    | <u>G</u> ravar        |
| Partes: VIVIANE DA CRUZ PEREIRA CAMACHO × SORVETERIA DELICIA                                                                                                    | <u>C</u> ancelar      |
| Classe/Assunto: Procedimento do Juizado Especial Cível/fazendário - Anticrese / Coisas                                                                            | Sai <u>r</u>          |
| Próx. Audiência: Não há audiências futuras marcada Relac.:                                                                                                    | <u>L</u> imparTela    |
| Andamento: 1 Lonclusão ao Juiz                                                                                                    | Novo                  |
| Dados da Fase   Obs   Aviso   Distribuição   Resumo   Personagens   Ultimo andamento<br>□ Conclusão ao Juiz   Inclusão: 12/01/2018   Última alteração: 12/01/2018 | <u>E</u> xcluir       |
| Data: 12/01/2018 Juiz: Fábio Ribeiro Porto                                                                                                    | Processo              |
|                                                                                                    | Pu <u>b</u> licação   |
| Tipo: 10 Processo Suspenso ou Sobrest, por Rec, de Embargos ( > Partes                                                                                            | G <u>u</u> ia Remessa |
| Modelo:                                                                                                    | Guia <u>D</u> evol.   |
| Texto: "Se o processo estiver no local virtual "Conclusão Medida Urgente - A                                                                                      | <u>I</u> extos        |
| Resumo:                                                                                                    | Audiências            |
| Tam.:                                                                                                    |                       |
| 🗖 Não pub/intimar partes 🔲 Ato valendo como mandado                                                                                                    |                       |
| Há determinação Prazo para cumprimento: dias Env. Assinatura Assinar                                                                                              |                       |
|                                                                                                    | <u>I</u> mprimir      |
|                                                                                                    | Proc. Eletrônico      |
|                                                                                                    |                       |
| Retorno da Conclusão                                                                                                    |                       |
| Data: Publicar Data de Expediente: Publicações                                                                                                    |                       |
|                                                                                                    | Alterar fl. rosto     |
| Local Virtual: COMUM Conclusão Medida Urgente Minutada 🔹 🍷 📄 Hist. Prz: 30                                                                                        | Hist. Alter.          |

Figura 2 - Tela de Andamento de Processos

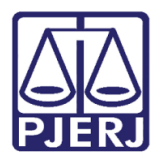

A tabela abaixo ilustra as situações possíveis, com os **Locais Virtuais** de origem e de destino correspondentes.

| Local Virtual Origem                                                                                              | Local Virtual Destino                             |  |
|----------------------------------------------------------------------------------------------------|---------------------------------------------------|--|
| Conclusão Medida Urgente - CLSMU                                                                                  | Conclusão Medida Urgente Minutada COMUM           |  |
| Conclusão – análise de competência<br>(Vários, exemplo: Conclusão Análise de<br>Competência – Condomínio – CLCON) | Conclusão Análise de Competência Minutada CLACM   |  |
| "Conclusão Verificação de Prevenção - CLSVP"                                                                      | Conclusão Verificação de Prevenção Minutada CLVPM |  |
| "Conclusão Retorno de Audiência - CLSRA"                                                                          | Conclusão - Retorno de Audiência – Minutada CLRAM |  |
| Não estando em nenhum dos Locais Virtuais<br>anteriores                                                           | Conclusão Minutada COMIM                          |  |

Tabela 1 - Tabela de Locais Virtuais de Origem e Destino após Andamento de Conclusão

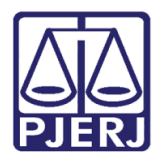

## 2.2 Tela de Andamento de Conclusão – Novas opções

Foram acrescentadas quatro novas opções à tela de Andamento da Conclusão, conforme destaque abaixo.

| Andamento de Processos - Cartório do 1º Juizado Especial Cível (VIVIANECPC)            |                       |
|----------------------------------------------------------------------------------------|-----------------------|
| Diatribuicão 11/01/2018                                                                | Gravar                |
|                                                                                        |                       |
|                                                                                        | Lancelar              |
| Classe/Assunto: Procedimento do Juizado Especial Civel/fazendário - Anticrese / Coisas | Sai <u>r</u>          |
| Próx. Audiência: Não há audiências futuras marcada Relac.:                             | LimparTela            |
| Andamento: 1 Conclusão ao Juiz                                                         | Naua                  |
| Dados da Fase Obs Aviso Distribuição Resumo Personagens Último andamento               | <u><u>N</u>070</u>    |
| Conclusão ao Juiz Inclusão: 12/01/2018 Última alteração: 12/01/2018                    | <u>E</u> xcluir       |
| Data: 12/01/2018 Juiz: Fábio Ribeiro Porto                                             | Processo              |
| Despacho/Sentença/Decisão                                                              | Pu <u>b</u> licação   |
| Tipo: 66 Deliherada a Partilha                                                         | G <u>u</u> ia Remessa |
| Modelo:                                                                                | Guia <u>D</u> evol.   |
| Texto: "Se o processo estiver em algum local virtual de conclusão - "análise 🛆 📄       | Textos                |
| de competência'' (citados no UC-DCP-Incluir Andamento de Conclusão 🚽 💻 Tam.: 281       |                       |
| Resumo:                                                                                | <u>A</u> udiências    |
| Tam.:                                                                                  |                       |
| 🗖 Não pub/intimar partes 🔲 Ato valendo como mandado                                    |                       |
| 🗖 Há determinação Prazo para cumprimento: dias Env. Assinatura Assinar                 |                       |
|                                                                                        | <u>I</u> mprimir      |
|                                                                                        | Proc. Eletrônico      |
|                                                                                        |                       |
|                                                                                        |                       |
| Retorno da Conclusão                                                                   |                       |
|                                                                                        |                       |
|                                                                                        | Alterar fl. rosto     |
| Local Virtual: CLACM Conclusão Análise de Competência Minutada 💽 🎅 📄 Hist. Prz: 30     | Hist. Alter.          |

Figura 3 - Tela de Andamento de Conclusão com quatro novas opções

Caso seja selecionada a **Opção** "Não pub/intimar partes", o sistema <u>não efetuará</u> as **Intimações Automáticas** e nem determinará publicação do Ato do Juiz ali praticado.

Caso seja selecionada a **Opção** "Há determinação", o sistema <u>efetuará</u> as **Intimações Automáticas, quando houver personagem com Cadastro Presencial ativo ou marcará a publicação com expediente para o próximo dia util**. (v. Manual - Pós Audiência, item 4.2 Fluxo com Decisão ou Despacho).

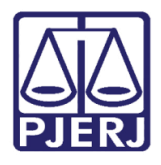

### Poder Judiciário do Estado do Rio de Janeiro

Diretoria-Geral de Tecnologia da Informação e Comunicação de Dados Departamento de Atendimento e Suporte ao Usuário

Caso seja indicado um "**Prazo para cumprimento dias**", o sistema considerará, para efeito de contagem, este prazo e não o prazo legal, para o aguardo de manifestações; sempre disponibilizando o dobro para os casos de atuação da Defensoria Pública.

Caso seja selecionada a **Opção** "Ato valendo como Mandado", o sistema exibirá, automaticamente, a tela **Impressão de Textos**, com o texto "1378 – Ato do Juiz Servindo como Mandado", para que sejam selecionados os personagens alvo daquele mandado.

| Andamento de P      | Processos - Cartório do              | 1º Juizado Especial Cível | (PATRICIACRISTINA)                                 |                                    |                                    |
|---------------------|--------------------------------------|---------------------------|----------------------------------------------------|------------------------------------|------------------------------------|
| Processo: 00        | 00062-79 2017.8.19.0                 | D21 COISA                 | Distri                                             | buição: 23/11/2017                 | <u>G</u> ravar                     |
|                     |                                      |                           |                                                    |                                    |                                    |
| Impressão de Te     | xtos                                 |                           |                                                    |                                    | ×                                  |
| Textos              |                                      |                           |                                                    |                                    | <u>G</u> ravar                     |
| Código (F2)         | Descrição<br>Ato do Juiz Servindo co | mo Mandado                |                                                    | Cópias 🔺                           | <u>C</u> ancelar                   |
|                     | 1                                    |                           |                                                    |                                    | Sair                               |
| Parâmetros          |                                      | Valor                     |                                                    |                                    | Alterar nº Cópias                  |
| Juiz (Nome -        | Função)<br>(Nome e Endereço)         | Autor: Agu Autor: Viv     | uinaldo Jose de Almeida<br>iane da Cruz Pereira Ca | (R) Rua Quito 🔺<br>macho (R) Rua L | <u>E</u> xcluir                    |
|                     |                                      | Autor: Peo                | tro Camacho (R) Rua R<br>ariacamacho (R) Rua Ri    | uanda                              | Recuperar                          |
|                     |                                      | I I Réu: Sap              | ataria Roma 2017 (R) Ri                            | ua Ruanda                          | <u>I</u> mprimir                   |
| Nome e endereç      | o do personagem                      | •                         |                                                    | <b>v</b><br>}                      | <u>Processo</u><br>Ane <u>x</u> os |
| Destino             |                                      |                           |                                                    |                                    |                                    |
| Tela                |                                      | C Impressora              |                                                    |                                    | Impressora                         |
| \\dgtec-desis-viv\B | rother DCPJ105 Printer               | em Ne06:                  |                                                    | 🗖 com brasão                       | *                                  |
|                     |                                      |                           |                                                    |                                    |                                    |
| .ocal Virtual: CON  | MIN Conclusão Minutad                | a                         | • ?                                                | Hist. Prz: 30                      | Hist. Alter.                       |

### Figura 4 - Tela para seleção das Personagens alvo do Ato valendo como mandado.

Após os personagens serem selecionados, pressione o botão **Gravar**. O sistema exibirá a mensagem de atenção abaixo, questionando se o(s) anexo(s) deverá seguir para todos os textos.

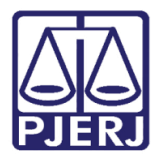

| 🕄 Impressão de Textos                                   | 8                 |
|---------------------------------------------------------|-------------------|
| Textos                                                  | <u>G</u> ravar    |
| Código (F2) Descrição Cópias 🔺                          | Cancelar          |
| * AC do du 2 Selvindo Como Mandado                      |                   |
| ▼                                                       | Sai <u>r</u>      |
| Parâmetros                                              | Alterar nº Cópias |
| Juiz (Nome - Função)                                    | <u>E</u> xcluir   |
|                                                         | Recuperar         |
| Deseja salvar anexos para todos os textos?              | <u>I</u> mprimir  |
|                                                         |                   |
| Sim Não                                                 |                   |
|                                                         | Processo          |
|                                                         | Ane <u>x</u> os   |
| Nome e endereço do personagem                           |                   |
|                                                         | <u>S</u> enha     |
| Destino                                                 |                   |
| © Tela C Impressora                                     |                   |
| Vdgtec-desis-viv/Brother DCP-J105 Printer em Ne06:      | *                 |
|                                                         |                   |
| Local Virtual: COMIN Conclusão Minutada   Hist. Prz: 30 | Hist. Alter.      |

Figura 5 – Mensagem de Atenção.

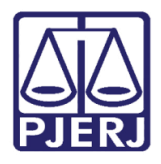

Clicando em "Sim", a tela **Anexos de Intimação/Comunicação Eletrônica** será aberta, possibilitando a marcação de documentos necessários ao cumprimento do ato.

Na parte de cima da tela, será possível selecionar, em **Arquivos PDF**, documento que fazem parte do processo. Marque os que deseja encaminhar juntamente com o Mandado, os mesmos aparecerão na parte de baixo da tela, onde se lê **Anexos**.

Em seguida, clique no botão Incluir. E depois, em Gravar.

| 🖏 Anexos de Intimação/Comunicação Eletrônica |            |                   |          |                 |  |
|----------------------------------------------|------------|-------------------|----------|-----------------|--|
| Documentos Eletrônicos do Processo           |            |                   |          |                 |  |
| Descrição                                    | Nº 1ª Fol. | Tipo de Documento | ▲ Q      | <u>Li</u> ravar |  |
| ▶ □ CPF                                      | 18         | Documento         |          |                 |  |
| Comprovante de endereço                      | 23         | Documento         |          | Cancelar        |  |
| Comprovante de endereço                      | 28         | Documento         |          |                 |  |
| Comprovante de endereço                      | 33         | Documento         |          | Sai <u>r</u>    |  |
| Procuração                                   | 38         | Documento         |          |                 |  |
| Procuração                                   | 43         | Documento         |          |                 |  |
| 📃 🔲 Citação Automática                       | 49         | Citação           | <b>-</b> |                 |  |
|                                              | 1          |                   |          |                 |  |
|                                              |            |                   |          |                 |  |
| Arquivos PDF                                 |            |                   |          |                 |  |
|                                              |            | Seleci            |          |                 |  |
| Arquivo:                                     |            | 2000              |          |                 |  |
|                                              |            |                   |          |                 |  |
| Descrição:                                   |            |                   |          |                 |  |
|                                              |            |                   |          |                 |  |
|                                              |            | Incluit           | Excluit  |                 |  |
| August                                       |            | Incidia           | Enordan  |                 |  |
| Anexos                                       | I          | I                 |          |                 |  |
| Descrição                                    | Arquivo    | Excluído          | Q        |                 |  |
| Petição Inicial                              |            |                   |          |                 |  |
| CPF                                          |            |                   |          |                 |  |
|                                              |            |                   |          |                 |  |
|                                              |            |                   |          |                 |  |
|                                              |            |                   |          |                 |  |
|                                              |            |                   |          |                 |  |
|                                              |            |                   |          |                 |  |
|                                              |            |                   |          |                 |  |
|                                              |            |                   |          | ,               |  |

Figura 6 – Tela para a seleção de anexo(s).

Os textos serão encaminhados automaticamente para a fila de assinatura do juiz.

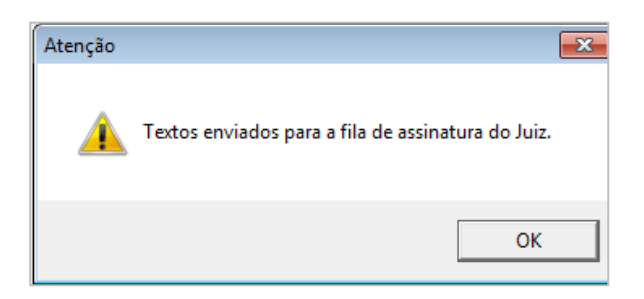

Figura 7 – Mensagem de Atenção.

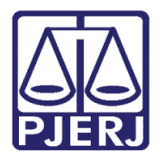

## Poder Judiciário do Estado do Rio de Janeiro

Diretoria-Geral de Tecnologia da Informação e Comunicação de Dados Departamento de Atendimento e Suporte ao Usuário

O texto ficará conforme o exemplo abaixo:

| S Visualizador de Documentos Ektrônicos Juiz                                                                  |                                                                                                    |  |  |  |  |
|----------------------------------------------------------------------------------------------------|----------------------------------------------------------------------------------------------------|--|--|--|--|
| Atos do Juiz                                                                                                  | 🖶 🔛 🚯 🖲 1 / 1 💭 💿 100% 🔹 🔚 🔛 Localizar                                                                                                    |  |  |  |  |
|                                                                                                    | Estado de No de Janeiro Roder Judiciário<br>Tribunal de Justiça<br>Comarca de Duque de Casias<br>Cantos de Nucas de Especial Clivel<br>Esque 19 participar y 19 articipar 21310-310 - Cescadure - Duque de Casias - RJ Tel: 25255525256 e-mail:<br>Suque 19 participar y 19 articipar 21310-310 - Cescadure - Duque de Casias - RJ Tel: 25255525256 e-mail: |  |  |  |  |
| E − □ 26/02/2018                                                                                              | 88/2018/MND fls.                                                                                                    |  |  |  |  |
| Ato do Juiz Servindo como Mandado     Ato do Juiz Servindo como Mandado     Ato do Juiz Servindo como Mandado | Processo Eletrônico Processo:0000062-79.2017.8.19.0021                                                                                                    |  |  |  |  |
| ⊕ Audéroas<br>⊞ Outros                                                                                        | Classe/Assunto: Procedimento do Juizado Especial Civel/Fazendário - Legal / Penhor / Coisas<br>Autor: AGUINALDO JOSE DE ALMEIDA<br>Autor: VIVIANE DA CRUZ PEREIRA CAMACHO<br>Autor: PERO CAMACHO<br>Réu: PADARIACAMACHO<br>Réu: SAPATARIA ROMA 2017                                                                                                    |  |  |  |  |
|                                                                                                    | Despacho  <br>O(A) presente valerá, para todos os fins a que se destina, como mandado/oficio/precatória"                                                                                                    |  |  |  |  |
|                                                                                                    | Texto automático 1378 no andamento de conclusão, com o checkbox "vale como<br>mandado" marcado. Ao gravar, o sistema deve enviar automaticamente todos os<br>textos 1378 para a fila de assinatura do Juiz.                                                                                                    |  |  |  |  |
|                                                                                                    | Duque de Caxias, 26/02/2018.                                                                                                    |  |  |  |  |
|                                                                                                    | Fábio Ribeiro Porto - Juiz Titular                                                                                                    |  |  |  |  |
|                                                                                                    |                                                                                                    |  |  |  |  |

Figura 8 – Exemplo do Texto 1378.

Após a assinatura, a conclusão é encerrada e será gerado automaticamente um Andamento "68-Envio de Documento Eletrônico", encaminhando o(s) mandado(s) para a(s) Central(is) de Mandado correspondente(s) ao(s) endereço(s) da(s) parte(s) selecionada(s).

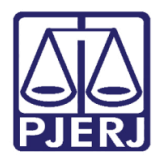

| 🔁 Andamento de Processos - Cartório da 6ª Vara Cível (FABIOPORTO)                                            |                       |  |  |  |  |
|----------------------------------------------------------------------------------------------------|-----------------------|--|--|--|--|
| Processo: 0000008-34 2017.8.19.0209 Distribuição: 07/03/2017                                                 | <u>G</u> ravar        |  |  |  |  |
| Partes: MARIA X JOAO DA SILVA E OUTRO                                                                        | <u>C</u> ancelar      |  |  |  |  |
| Classe/Assunto: Ação Civil Coletiva - Acessão                                                                | Sair                  |  |  |  |  |
| Próx. Audiência: Não há audiências futuras marcada Proc. Belac. 0000013-56.2017.8.19.0209 (Secure V Alternar |                       |  |  |  |  |
| Andamento: 68 Envio de Documento Eletrônico 🗾 🎅 🧾                                                            |                       |  |  |  |  |
| Dados da Fase   Obs   Aviso   Distribuição   Besumo   Personagens   Último andamento                         | Novo                  |  |  |  |  |
| Envio de Documento Eletrônico Inclusão: 08/03/2018 (dcp) Última alteração: 08/03/2018                        | <u>E</u> xcluir       |  |  |  |  |
| Data Tipo de Intimação Destinatário                                                                          | Processo              |  |  |  |  |
|                                                                                                    | Pu <u>b</u> licação   |  |  |  |  |
|                                                                                                    | G <u>u</u> ia Remessa |  |  |  |  |
| Time                                                                                                    | Guia <u>D</u> evol.   |  |  |  |  |
| Destinatário:                                                                                                | Textos                |  |  |  |  |
| Destinatário:                                                                                                | <u>A</u> udiências    |  |  |  |  |
|                                                                                                    |                       |  |  |  |  |
|                                                                                                    |                       |  |  |  |  |
| Tipo Descrição Data Int./Rec. Int/Rec.                                                                       |                       |  |  |  |  |
| Urgao     IERESUPULIS CENTRAL DE CUMP DE     Úrgão     TERESOPOLIS CENTRAL DE CUMP DE                        |                       |  |  |  |  |
|                                                                                                    |                       |  |  |  |  |
|                                                                                                    | Proc. Eletrônico      |  |  |  |  |
|                                                                                                    |                       |  |  |  |  |
|                                                                                                    |                       |  |  |  |  |
|                                                                                                    |                       |  |  |  |  |
|                                                                                                    |                       |  |  |  |  |
| Local Virtual: RETCJ Retorno da Conclusão ao Juiz                                                            | Hist. Alter.          |  |  |  |  |

Figura 7 – Andamento Automático – "68 – Envio de Documento Eletrônico".

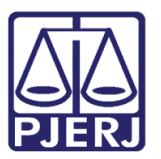

# 3. Histórico de Versões

| Versão | Data       | Descrição da alteração                  | Responsável            |
|--------|------------|-----------------------------------------|------------------------|
| 1.0    | 23/01/2018 | Elaboração do manual                    | Fernando César Escobar |
| 1.1    | 09/03/2018 | Atualização Ato Valendo como<br>mandado | Joanna Fortes Liborio  |
| 1.1    | 21/03/2018 | Revisão                                 | Maria Eugenia Borges   |
|        |            |                                         |                        |